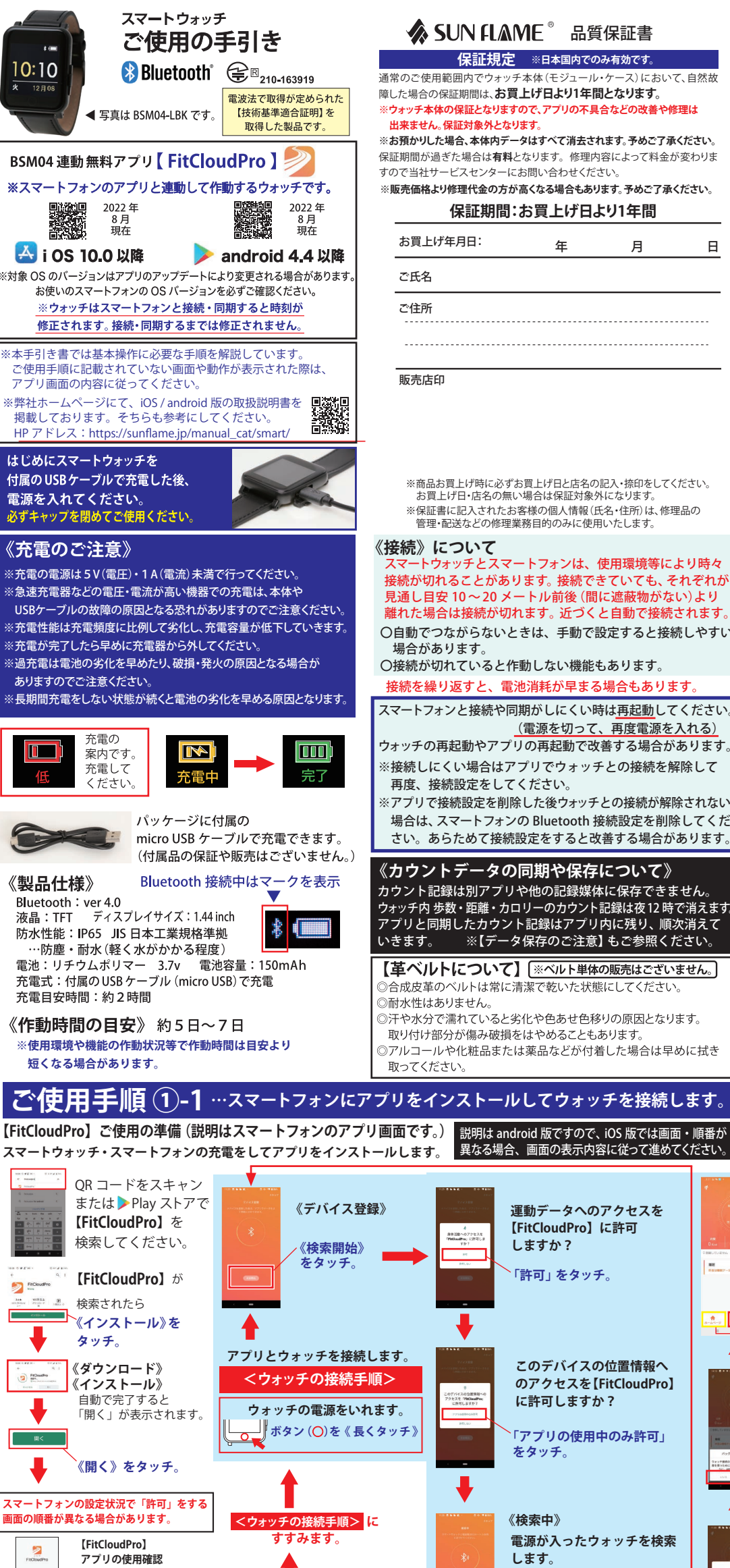

### 当社製品をお買上げいただき、誠にありがとうございます。

◎ご使用に際し《保証規定》と《ご使用手順》をよくお読みになり、正しくお使いください。お読みになった後は、必要になったときいつでもご覧になれるよう必ず保管してください。 ◎万一、本製品使用により生じた、財産・権利・利益等に関して、当事者又は第三者からのいかなる請求について、弊社では一切責任を負えませんので、予めご了承ください。 ◎万一、スマートウォッチと同期したスマートフォン等の接続機器に不具合が生じた場合、弊社では一切責任を負えませんので、予めご了承ください。

#### 【データ保存のご注意】

◎ご使用に伴ってカウントなどのデータがスマートウォッチとスマー トフォンの【FitCloudPro】アプリ内で記録・同期されています。 このデータを別の端末などにバックアップはできません - タは接続されているとき同期されますが同期される前に リセットしたり更新を適用したときは本体やアプリ内のデータは 消える場合がございます。データのバックアップはございません。 ※データの復旧はできません。予めご了承ください。

# 【スマートフォンの動作について】

◎多くのアプリをインストールすることでスマートフォンは作動が 遅くなると言われています。メモリの使用状況で作動しにくい場合 はご使用にならないアプリをアンインストール(削除)することで

メモリ容量を確保すると改善する場合があります。 ◎作動不安定になる場合はアプリの再起動、本体の再起動などが 推奨されています。

◎【設定】→【Bluetooth】からBluetoothをOFFにし、再度ONにすると 改善する場合があります。

## 【アプリとデバイスのアップデートについて】

アプリやデバイスは常に最新のバージョンに更新してご使用ください。 アプリ内の更新情報や、「AppStore」・「Playストア」内の更新情報を定 期的に確認してください。バージョンが古いままご使用になられると 不具合が発生する場合がございます。

※ウォッチの画面表示や「FitCloudPro」アプリの機能・画面表示 は、アップデートや更新に伴い、変更される場合がございます。 【アップデートの方法】

### Androidの場合:

日

デバイス:更新がある場合、●(赤い丸印)が「デバイスのバージョ ン」に表示されます。クリックして更新してください。

#### iOSの場合: 更新がある場合、アプリに「スマートウォッチの新しいファームウェ

アバージョンを検出しました。~~」という通知が表示されます。 クリックして更新してください。

※更新した後は本体やアプリの再起動を行ってください。

※更新したときカウントやデータはリセットされる場合があります。

### あらかじめご了承ください。

#### 【注意事項】

◎お使いの携帯会社やandroid・iOSのバージョンの違いにより、画面 の表示や順番等が説明書と異なる場合があります。その場合は、画 面のガイドにしたがい順次操作してください。 ◎当製品ウォッチとアプリは海外製品となります。ウォッチ盤面やアプ

リ内の文言等・操作方法・仕様がアップデートや販売時期により説明 書と異なる場合がございます。詳細な使用方法につきましてもお答 えすることができない場合がございます。あらかじめご了承ください

#### 【使用環境と保管の注意】

◎分解はしないでください。故障・けがの原因になります。
◎落下などの強い衝撃は故障の原因になりますのでご注意ください。 ◎高温や低温など、極端に温度差のあるところでは機能が低下したり

- 停止することがあります。また、常温(5℃~35℃)から外れた温度下 で長時間放置しますと電池性能が低下したり、破損・発火の原因とな る恐れがありますのでご注意ください。
- ◎時計内部には精密な電子部品が入っていますので、磁気・衝撃を受 けた際、故障につながることがあります。

【磁気の影響】受けた磁気の強さによっては故障する場合もあります。 【衝撃の影響】部品が外れたり、ガラスの破損だけでなく、時計内部が

- 故障する場合があります。 ◎化学薬品類などに近づけたり、ガスの中でのご使用はお避けくださ い。水銀またはシンナ・ ー・ベンジン・アルコールなどの各種溶剤およ
- びそれらを含有するものが付着しますと、変色・溶解・ひび割れ・変質、 などの恐れがあります。

◎長時間ご使用にならないときは、汗・汚れ・水分などをよくふき取り、 高温・低温・多湿の場所を避けて保管してください。

#### 【お手入れ方法】 ※スマートウォッチは着用時に直接肌に触れています。汚れたままご使

用されますと、皮膚の弱い方はかゆみやかぶれが生じる原因となりま すので、湿った布で汚れをふき取ってください。(洗剤やアルコールな どは変色・変質・劣化の恐れがありますのでご使用しないでください)

### 【ご使用上の注意】

- ◎お買上げ時に風防・バンド・金具などに保護シールがついているこ とがありますので、はがしてお使いください。保護シールが貼られた ままご使用になりますと作動しにくい場合もあります。また、保護 シールの裏やすき間に汚れが固着する場合があります。
- ◎ウォッチ装着時に乳幼児を抱く時は、予めウォッチを外すなどして、 けがや事故のないように充分ご注意ください。
- ◎体質によりかゆみ・かぶれを生じる場合がありますので、皮膚に異 常を感じた時は、ご使用をお止めいただき医師の診断を受けてください。 ◎力仕事や激しい運動を行う際、けがや事故防止のためウォッチの
- 着用はお控えください ◎着脱の際、手や爪を傷つけないよう充分にご注意ください。
- ◎入浴時やサウナ、スキー場、登山などの極端な温度条件(高温・低温 ともに)でのご使用は破損、水没、火傷や凍傷の原因になりますので ご使用はお控えください。
- ◎塗装やメッキなどの外装仕上げは色落ち・変色する特徴が違います ので、ご使用の際はご注意ください。ご使用に伴う劣化や経年、 外的要因などにより色うつり・変色・変質・破損する場合があります。
- ◎汗やほこり・ゴミなどの汚れにより衣類の袖口を汚す場合があります ので、定期的なお手入れ・お掃除をおすすめいたします。

#### 【保証対象外の内容について】

下記の場合は保証期間内でも保証の対象外となり、当社規定の基本 修理代金をいただきます。(※修理内容によっては料金が異なる場合 もあります。)

- ①保証書が添付されていない場合
- ②保証書にお買上げ年月日、販売店名の記入捺印または、それに代わ る保証開始時期を証明するもの(販売証明書やお買上げレ シートなど)がない場合。
- ③充電電池の交換。(交換できない構造です。)
- ④ご使用に伴い消耗・摩耗・汚損・破損・変色(メッキ・塗装の
- はがれ)などしたケース・バンドの交換。
- ⑤落下などの衝撃によるガラス・風防や本体の破損やキズ
- ⑥ウォッチ本体以外のパーツ紛失やパーツの取り付け
- ⑦ウォッチ内部に手が加えられていた場合
- ⑧防水の性能範囲を超える状態での使用で内部に水が入っていた場合
- ⑨必要以上に酷使されていたと判断される場合
- ⑩その他当社の合理的判断に基づき有料と認められた場合

### 【修理品の送付について】

修理品を送付いただく際は、本体にキズがつかないよう、やわらかい布や 紙などで保護し、当社サービスセンター宛に郵便にてお送りください。 修理のためにウォッチを送付される場合、送料はお客様のご負担 (定形外郵便100g まで 140円)になります。また、修理品を送る際には 送付と同額の返信用の切手を同封してください。

# 【廃棄について】

※電池交換・分解修理はできない構造です。 本体を廃棄される場合は、各自治体の規定に従ってください。

# 🎪 雛 サン・フレイム

〒111-0041 東京都台東区元浅草1丁目6番15号 修理のお問い合わせ 時計サービスセンター TEL.03-3842-3844 A.M. 10:00 ~ 12:00 P.M. 1:00 ~ 5:00 土・日・祝を除く。

PKG-2477

スマートフォンとスマートウォッチは接続しただけでは通知されません。 電話や SNS などの通知をするために通知する種類を次の画面で設定します。 画面は android 版です。表示はモデルや OS のバージョンで異なります。 通知をアプリに許可する設定画面が出た時は 画面にしたがって「許可」してください。 BSM 04  $\bigcirc$ 【デバイス】画面の「通知設定」を 通知設定 タッチして開く次の画面で選択します。

ご使用手順 ①-2 …通知をするアプリを選んで設定します。

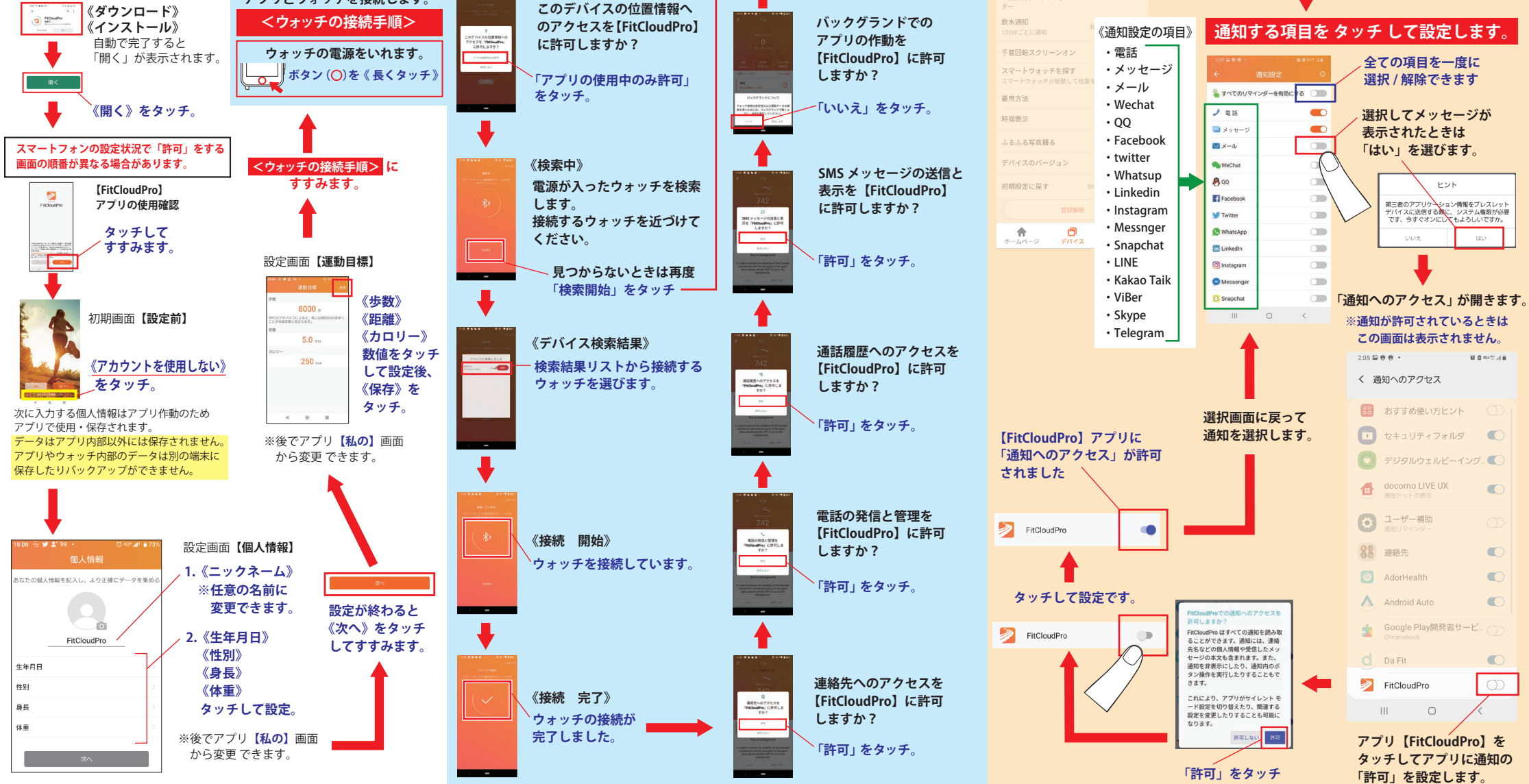

接続が切れることがあります。接続できていても、それぞれが 見通し目安 10~20 メートル前後 (間に遮蔽物がない)より 離れた場合は接続が切れます。近づくと自動で接続されます。 〇自動でつながらないときは、手動で設定すると接続しやすい

スマートフォンと接続や同期がしにくい時は再起動してください。 (電源を切って、再度電源を入れる)

※接続しにくい場合はアプリでウォッチとの接続を解除して

場合は、スマートフォンの Bluetooth 接続設定を削除してくだ さい。あらためて接続設定をすると改善する場合があります。

カウント記録は別アプリや他の記録媒体に保存できません。 ウォッチ内 歩数・距離・カロリーのカウント記録は夜12時で消えます。 アプリと同期したカウント記録はアプリ内に残り、順次消えて ※【データ保存のご注意】 もご参照ください。

◎アルコールや化粧品または薬品などが付着した場合は早めに拭き

スマートウォッチ・スマートフォンの充電をしてアプリをインストールします。 異なる場合、画面の表示内容に従って進めてください。

※接続が成功 すると、 ウォッチに 接続マークが 表示されます 【デバイス】を選んで 通知設定をします。 【FitCloudPro】アプリと

..... ウォッチが接続されました。 【ホームページ】画面 -64-9 0 THE を表示します。 t

【革ベルトについて】 ※ベルト単体の販売はございません。

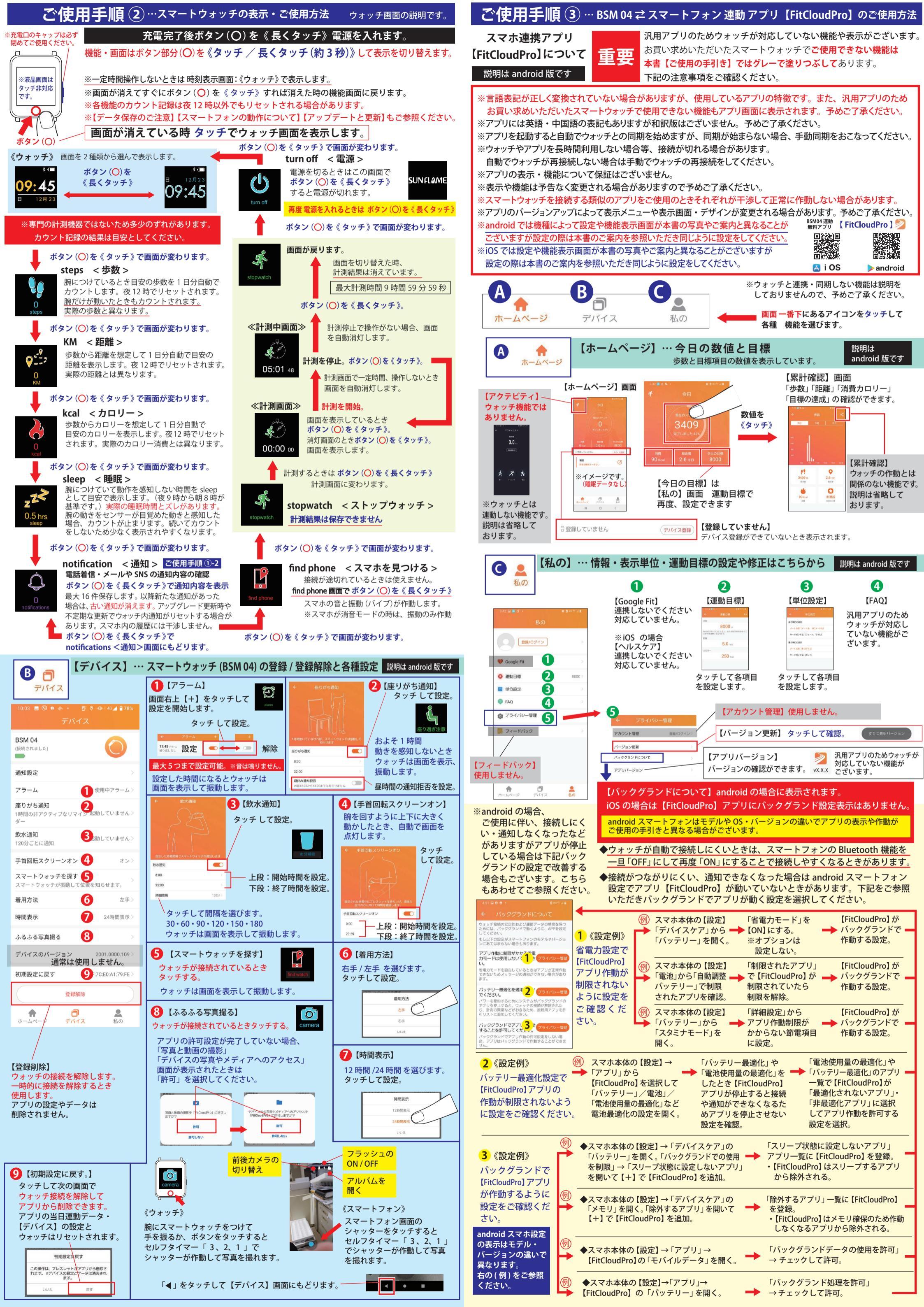